# **WAP** Wireless Access Point

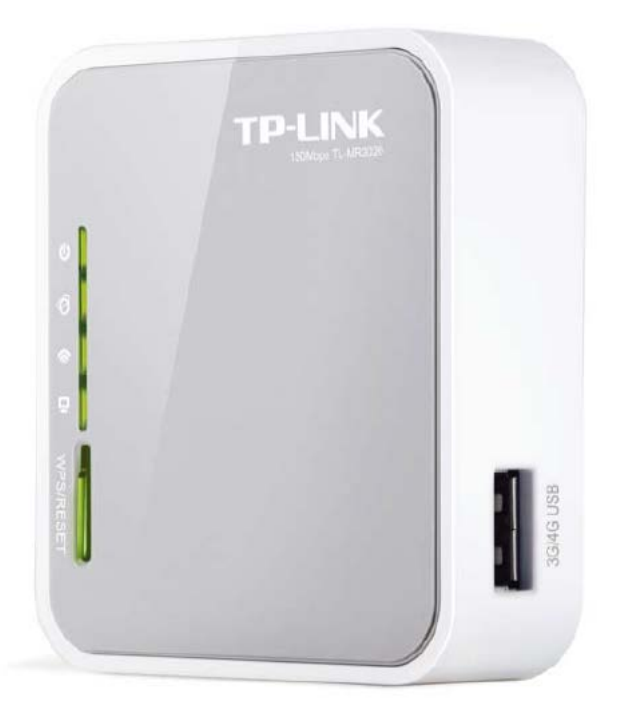

**EXHAUSTO A/S** Odensevej 76 DK-5550 Langeskov Tel. +45 65 66 12 34 Fax +45 65 66 11 10 exhausto@exhausto.dk www.exhausto.dk

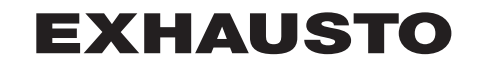

# Installation/<br/>connectionsThe WAP-unit (Wireless Access Point) is installed by factory inside the control system<br/>panel and set to AP (Access Point).<br/>Wireless access to the EXcon/EXact2 web interface is achieved as follows:

GB

|                                                           | Step                                                                                                    | Action                                                                                                    |  |  |
|-----------------------------------------------------------|----------------------------------------------------------------------------------------------------|----------------------------------------------------------------------------------------------------|--|--|
|                                                           | 1 Important! First switch off the power to the VEX unit by turning disconnection device knob to (OFF) position.                                                                                                    |                                                                                                    |  |  |
|                                                           | 2                                                                                                    | Then open into the control system and locate the WAP unit. (See photo WAP on front page)                                                                                                    |  |  |
|                                                           | 3                                                                                                    | Note the SSID and KEY designations on the type plate.<br>The designations are unique to each WAP. See example below.                                                                                                    |  |  |
|                                                           |                                                                                                    | Default Access:         http://tplinkwifi.net         KEY:47468733         SSID:TP-Link_B93A                                                                                                    |  |  |
|                                                           | 4                                                                                                    | Next close the control system and turn the supply disconnecting devise knob to (ON) position                                                                                                    |  |  |
|                                                           | 5                                                                                                    | Scan to see which wireless networks are available on the PC, tablet or smartphone.                                                                                                    |  |  |
| 6 Select the wireless network (=SSID) noted with the name |                                                                                                    | Select the wireless network (=SSID) noted with the name TP-Link_xxxx                                                                                                    |  |  |
|                                                           | 7                                                                                                    | Enter the access code = the noted KEY designation                                                                                                    |  |  |
|                                                           | 8                                                                                                    | Start a browser (e.g. Google Chrome)                                                                                                    |  |  |
|                                                           | 9                                                                                                    | Enter 192.168.1.10 in the browser address field to access the EXcon/<br>EXact2 web user interface login page.                                                                                                    |  |  |
|                                                           | 10                                                                                                    | Log in at user level (set at the<br>factory).Log in to the webserver<br>Enter username and password.Excon:<br>• Username = USER<br>• Password = 111Log in to the webserver<br>Enter username and password.EXact2;<br>• Username = admin<br> |  |  |
|                                                           | 11                                                                                                    | The login information for installer/service levels is given in the EXcon/<br>EXact2 instructions.                                                                                                    |  |  |
| Range/location                                            | The WAP has a limited range when mounted inside the control system panel. If wished to extend the range indoors, the WAP may be detached from the DIN rail and placed on a fitting on top of the VEX unit. The cables from the control system panel to the WAP must be led through sleeves/adapters located on top of the VEX unit. |                                                                                                    |  |  |
| Connection to existing networks                           | The WAP can also be used to connect the EXcon/EXact2 web interface to an already existing internal network.                                                                                                    |                                                                                                    |  |  |
|                                                           | Referenc<br>download                                                                                                    | e is made to the user instructions for TP-MR3020, which are available as I at: <u>www.tp-link.com</u>                                                                                                    |  |  |
| Connection to<br>3G/4G                                    | The WAP can also be connected to a 3G/4G USB modem (not supplied), allowing remote access to the EXcon/EXact2 web interface via the Internet. Reference is made to the user instructions for TP-MR3020, which are available as download at: <a href="http://www.tp-link.com">www.tp-link.com</a>                                    |                                                                                                    |  |  |
| Change WAP<br>settings                                    | WAP settings can be changed by writing 192.168.1.1 in a browser address line.<br>Password = admin                                                                                                    |                                                                                                    |  |  |

Installation/<br/>tilslutningWAP- enheden (Wireless Access Point) er fabrikkensinstalleret inde i automatiktavlen<br/>og indstillet til AP (Access Point)<br/>Trådløs adgang til EXcon/EXact2 web brugerflade opnås på følgende måde:

|                                            | Trin                                                                                                    | Handling                                                                                                    |  |  |
|--------------------------------------------|----------------------------------------------------------------------------------------------------|----------------------------------------------------------------------------------------------------|--|--|
|                                            | 1                                                                                                    | Vigtigt! Afbryd først strømmen til VEX-aggregatet ved at sætte drejegrebet til forsyningsadskiller i (OFF)-position.                                                                                                    |  |  |
|                                            | 2                                                                                                    | Åben herefter ind til automatikken og lokaliser WAP-enheden. (se billede at WAP på forsiden)                                                                                                    |  |  |
|                                            | 3                                                                                                    | Aflæs og notér betegnelserne for SSID og KEY på typeskiltet.<br>Betegnelserne er unikke for hver WAP. Se eksempel herunder.                                                                                                    |  |  |
|                                            |                                                                                                    | Default Access:<br>http://tplinkwifi.net<br>KEY:47468733<br>SSID:TP-Link_B93A                                                                                                    |  |  |
|                                            | 4                                                                                                    | Luk herefter ind til automatikken og sæt drejegrebet til forsyningsadskilleren i (ON)-position.                                                                                                    |  |  |
|                                            | 5                                                                                                    | Scan hvilke trådløse netværk som er tilgængelige med PC, Tablet eller Smartphone.                                                                                                    |  |  |
|                                            | 6                                                                                                    | Vælg det trådløse netværk (=SSID) som har det noterede navn<br>TP-Link_xxxx                                                                                                    |  |  |
|                                            | 7                                                                                                    | Indtast adgangskoden = den noterede KEY                                                                                                    |  |  |
|                                            | 8                                                                                                    | Start en browser (f. eks. Google Chrome)                                                                                                    |  |  |
|                                            | 9                                                                                                    | Indtast 192.168.1.10 i browser feltet, for at få adgang til EXcon/EXact2 web brugerfladens login-side.                                                                                                    |  |  |
|                                            | 10                                                                                                    | Log ind på brugerniveau (indstillet<br>fra fabrik).Log ind på webserver<br>Indtast brugernavn og kodeord.Indtast brugernavn og kodeord.EXcon:<br>• Brugernavn= USER<br>• Password = 111EXact2:<br>• Brugernavn= admin<br>• Password = exhausto |  |  |
|                                            | 11                                                                                                    | Login-oplysningerne for installatør-/serviceniveau er angivet i EXcon/<br>EXact2 vejledningen.                                                                                                    |  |  |
| Rækkevidde/<br>placering                   | WAP har begrænset rækkevidde, når den er monteret inde i automatiktavlen. Hvis der<br>ønskes øget rækkevidde indendørs, kan WAP demonteres fra DIN-skinnen og placeres<br>på et beslag oven på VEX-aggregatet. Kablerne fra automatiktavlen til WAP skal føres<br>igennem tyller/forskruninger placeret oven på VEX-aggregatet. |                                                                                                    |  |  |
| Tilslutning til<br>eksisterende<br>netværk | WAP kan også benyttes til at tilslutte EXcon/EXact2 web brugerfladen til et allerede<br>eksisterende internt netværk.<br>Her henvises til brugervejledningen for TP-MR3020, som kan downloades på:<br><u>www.tp-link.com</u> .                                                                                                  |                                                                                                    |  |  |
| Tilslutning til<br>3G/4G                   | WAP kan desuden tilsluttes et 3G/4G USB-modem (ikke medleveret), således at der<br>kan opnås fjernadgang til EXcon/EXact2 web brugerfladen via internettet.<br>Her henvises til brugervejledningen for TP-MR3020, som kan downloades på:<br>www.tp-link.com                                                                     |                                                                                                    |  |  |
| Ændre WAP-<br>indstilling                  | WAP-inds<br>Kodeord :                                                                                                    | stillinger kan ændres ved at skrive 192.168.1.1 i en browsers adressefelt.<br>= admin                                                                                                    |  |  |

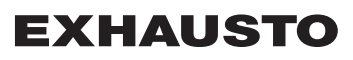

DK

Installation / Die WAP-Einheit /Wireless Access Point) ist werkseitig in die Automatik installiert und auf AP Anschluss (Access Point) eingestellt. Drahtloser Zugriff zur EXcon/EXact2-Web-Benutzeroberfläche erfolgt auf folgende Weise: Schritt Vorgehen 1 Wichtig! Unterbrechen Sie zuerst die Stromversorgung des VEX-Geräts, indem Sie den Drehgriff des Versorgungsschalters auf die Position AUS (OFF) stellen. Öffnen Sie dann die Automatik und finden Sie die WAP-Einheit. 2 (Siehe die Abbildung der WAP-Einheit auf der Forderseite) 3 Die Bezeichnungen von SSID und KEY am Typenschild ablesen und notieren. Die Bezeichnungen der jeweiligen WAP-Einheiten sind einzigartig. Siehe Beispiel unten. MAC:7C8BCAA0B93A **Default Access:** http://tplinkwifi.net KEY:47468733 PIN:47468733 SSID:TP-Link\_B93A 4 Schließen Sie dann die Automatik und stellen Sie danach den Drehgriff des Versorgungsschalters auf die Position EIN (ON). 5 Mit dem PC, Tablet oder Smartphone scannen, ob drahtlose Netzwerke verfügbar sind. Das drahtlose Netzwerk (=SSID) mit dem notierten Namen TP-Link xxxx 6 wählen. 7 Das Passwort eingeben = die notierte KEY-Nummer 8 Einen Browser (z.B. Google Chrome) aufrufen 9 192.168.1.10 in die Adressleiste des Browsers eingeben, um die Loginseite der Benutzeroberfläche von EXcon /EXact2aufzurufen. 10 Login auf Benutzerebene (ab Werk Login auf webserver. Benutzername und Passwort eingestellt). Benutzername und Passwort eingeben. eingeben. EXcon: EXact2: Benutzername = USER Benutzername = admin Passwort = 111 Passwort = exhausto 11 EXcon/EXact2-Anleitung hervor **Reichweite**/ Das WAP-Modul hat eine begrenzte Reichweite, wenn es in der Automatiktafel montiert ist. Wenn eine größere Reichweite in einem Gebäude benötigt wird, lässt sich das WAP-Modul Positionierung von der DIN-Schiene demontieren und an einem Beschlag auf dem VEX-Gerät montieren. Die Kabel von der Automatiktafel zum WAP-Modul sind durch Tüllen/Verschraubungen oben am VEX-Gerät zu verlegen. Anschluss an Das WAP-Modul kann auch benutzt werden, um die EXcon/EXact2-Web-Ethernet-Netzwerk Benutzeroberfläche an ein bereits vorhandenes internes Netzwerk anzuschließen. Dazu wird auf die Benutzeranleitung von TP-MR3020 verwiesen, die heruntergeladen werden kann unter: www.tp-link.com. Anschluss an Die WAP-Einheit lässt sich ferner an ein 3G/4G USB-Modem anschließen (nicht 3G/4G mitgeliefert), so dass ein Fernzugriff auf die EXcon/EXact2-Web-Benutzeroberfläche über das Internet erzielt wird. Hier wird auf die Benutzeranleitung für TP-MR3020 verwiesen, die heruntergeladen werden kann unter: www.tp-link.com.

WAP-Einstellungen Die WAP-Einstellungen können geändert werden, indem in die Adresszeile einesändernWebbrowsers 192.168.1.1 eingegeben wird. Passwort = admin

| Installasjon og | WAP-enheten (wireless access point) er forhåndsinstallert i automatikktavlen fra |
|-----------------|----------------------------------------------------------------------------------|
| tilkobling      | fabrikken og er innstilt til AP (Access Point)                                   |
|                 | Trådløs tilgang til EXcon/EXact2 web-grensesnittet oppnås på følgende måte:      |

|                                               | Trinn                                                                                                    | Handling                                                                                                    |  |  |
|-----------------------------------------------|----------------------------------------------------------------------------------------------------|----------------------------------------------------------------------------------------------------|--|--|
|                                               | 1                                                                                                    | Viktigt ! Slå av strømtilførselen til VEX- aggregatet ved å sette dreiegrepet<br>på skillebryteren i (OFF)-posisjon. Skillebryteren er plassert på<br>automatikktavlen.                                                                          |  |  |
|                                               | 2                                                                                                    | Åpne så inn til automatikken og lokaliser WAP-enheten.<br>(se bilde av WAP på forsiden)                                                                                                    |  |  |
|                                               | 3 Les av og skriv ned betegnelsene for SSID og KEY på typeskilte<br>Betegnelsene er unike for hvert WAP. Se eksempelet under:                                                                                                    |                                                                                                    |  |  |
|                                               |                                                                                                    | Default Access:<br>http://tplinkwifi.net<br>"KEY:47468733<br>SSID:TP-Link_B93A<br>IIIIIIIIIIIIIIIIIIIIIIIIIIIIIIIIIIII                                                                                                    |  |  |
|                                               | 4 Etterpå lukker du åpningen til automatikken og setter dreiegrepet til skillebryteren i (ON)-posisjon.                                                                                                    |                                                                                                    |  |  |
|                                               | 5                                                                                                    | Søk etter trådløse nettverk med PC, nettbrett eller smarttelefon.                                                                                                    |  |  |
|                                               | 6                                                                                                    | Velg det trådløse nettverket (=SSID) som har det navnet du har notert TP-<br>Link_xxxx.                                                                                                    |  |  |
|                                               | 7                                                                                                    | Skriv inn passordet = den KEY du har notert.                                                                                                    |  |  |
| 8 Start en nettleser (f. eks. Google Chrome). |                                                                                                    | Start en nettleser (f. eks. Google Chrome).                                                                                                    |  |  |
|                                               | 9                                                                                                    | Skriv 192.168.1.10 i nettleserens adressefelt for å komme inn på EXcon/<br>EXact2 web-grensesnittets påloggingsside.                                                                                                    |  |  |
|                                               | 10                                                                                                    | Logg inn på brukernivå (innstilt fra<br>fabrikken).Logg inn på webserver.Skriv inn brukernavn og passord.Skriv inn brukernavn og passord.EXcon:<br>• Brukernavn = USER<br>• Passord = 111EXact2:<br>• Brukernavn = admin<br>• Passord = exhausto |  |  |
|                                               | 11                                                                                                    | Login-opplysninger for installatør-/servicenivå er oppgitt i EXcon/EXact2-<br>veiledningen.                                                                                                    |  |  |
| Rekkevidde/<br>plassering                     | WAP har begrenset rekkevidde når den er montert inne i automatikktavlen. Hvis man<br>ønsker økt rekkevidde innendørs, kan WAP demonteres fra DIN-skinnen og monteres<br>på et beslag på oversiden av VEX-aggregatet. Kablene fra automatikktavlen til WAP kan<br>ledes gjennom gummifôringer/kabelforskruninger på oversiden av VEX-aggregatet. |                                                                                                    |  |  |
| Tilkobling til<br>eksisterende<br>nettverk    | WAP kan også brukes til å koble EXcon/EXact2 til web-grensesnittet på et allerede<br>eksisterende internt nettverk.<br>Det henvises til brukerveiledningen for TP-MR3020,<br>som dun kan laste ned fra: <u>www.tp-link.com</u> .                                                                                                    |                                                                                                    |  |  |
| Tilkobling til<br>3G/4G                       | WAP kan dessuten kobles til et 3G/4G USB-modem (medfølger ikke), slik at det kan opprettes fjerntilgang til EXcon/EXact2 web-grensesnittet via Internett. Det henvises til brukerveiledningen for TP-MR3020, som dun kan laste ned fra: <u>www.tp-link.com</u> .                                                                                |                                                                                                    |  |  |
| Endre WAP-<br>innstilling                     | WAP-inns<br>Kodeord =                                                                                                    | tillinger kan endres ved å skrive 192.168.1.1 i adressefeltet i nettleseren.<br>= admin                                                                                                    |  |  |

(NO)

| Installation/ | WAP-enheten (wireless access point) har installerats i automatiktavlan på fabrik och är |
|---------------|-----------------------------------------------------------------------------------------|
| anslutning    | inställd på AP (Access Point)                                                           |
|               | Trådlös anslutning till Excon/EXact2 webbgränssnitt erhålls på följande sätt:           |

(SE

|                                       | Steg                                                                                                    | Åtgärd                                                                                                    |  |
|---------------------------------------|----------------------------------------------------------------------------------------------------|----------------------------------------------------------------------------------------------------|--|
|                                       | 1                                                                                                    | Vigtigt ! Bryt først strömmen till VEX-aggregatet genom att ställa in vredet till strömbrytaren på (OFF)-positionen. Strömbrytaren finns på automatiktavlan till växlarsektionen.                                                                                           |  |
|                                       | 2                                                                                                    | Öppna därefter in till automatiken och lokalisera WAP-enheten (på framsidan<br>finns en bild på WAP den trådlösa accesspunkten).<br>Läs av och anteckna beteckningarna för SSID och KEY på typskylten.<br>Beteckningarna är unika för varje accesspunkt. Se exemplet nedan. |  |
|                                       | 3                                                                                                    |                                                                                                    |  |
|                                       |                                                                                                    | Default Access:<br>http://tplinkwifi.net<br>KEY:47468733<br>SSID:TP-Link_B93A                                                                                                    |  |
|                                       | 4                                                                                                    | Stäng därefter in till automatiken och ställ vredet til strömbrytaren på (ON)-<br>positionen.                                                                                                    |  |
|                                       | 5                                                                                                    | Skanna vilka trådlösa nätverk som är tillgängliga med en dator, surfplatta eller smartphone.                                                                                                    |  |
|                                       | 6                                                                                                    | Välj det trådlösa nätverket (=SSID) som har det antecknade namnet<br>TP-Link_xxxx.                                                                                                    |  |
|                                       | 7                                                                                                    | Ange lösenordet = antecknad KEY.                                                                                                    |  |
|                                       | 8                                                                                                    | Starta en webbläsare (t.ex. Google Chrome)                                                                                                    |  |
|                                       | 9                                                                                                    | Skriv in 192.168.1.10 i webbläsarens adressfält för att komma till inloggningssidan för EXcon/EXact2 webbgränssnittet.                                                                                                    |  |
|                                       | 10                                                                                                    | Logga in på användarnivå.Loffa in på webserver.(fabriksinställd).Skriv användarnamn och lösenord.Skriv användarnamn och lösenord.Skriv användarnamn och lösenord.                                                                                                    |  |
|                                       |                                                                                                    | EXcon:EXact2:• Användarnamn = USER• Användarnamn = admin• Lösenord = 111• Lösenord = exhausto                                                                                                    |  |
|                                       | 11                                                                                                    | Inloggningsinformation för installatörs-/servicenivån finns i EXcon/EXact2-<br>bruksanvisningen.                                                                                                    |  |
| Räckvidd/placering                    | J Den trådlösa accesspunkten har begränsad räckvidd när den är monterad inuti<br>automatiktavlan. Om ökad räckvidd önskad inomhus kan den trådlösa accesspunkten<br>demonteras från DIN-skenan och placeras på ett beslag ovanpå VEX-aggregatet. Kablarna<br>från automatiktavlan till den trådlösa accesspunkten ska föras genom bussningarna/<br>förskruvningarna som finns ovanpå VEX-aggregatet. |                                                                                                    |  |
| Anslutning till<br>befintligt nätverk | Den trådlösa accesspunkten kan även användas för att ansluta EXcon/EXact2<br>webbgränssnitt till ett redan befintligt internet nätverk.<br>Här hänvisar vi till bruksanvisningen för TP-MR3020,<br>som kan laddas ner från: <u>www.tp-link.com</u> .                                                                                                    |                                                                                                    |  |
| Anslutning till<br>3G/4G              | Den trådlösa accesspunkten kan även anslutas till ett 3G/4G USB-modem (medföljer inte)<br>för fjärråtkomst till EXcon/EXact2 webbgränssnittet via internet.<br>Här hänvisar vi till bruksanvisningen för TP-MR3020, som kan laddas ner från: <u>www.tp-<br/>link.com</u> .                                                                                                    |                                                                                                    |  |
| Ändra WAP-<br>inställning             | WAP-inställningarna kan ändras genom att skriva 192.168.1.1 i webbläsarens adressfält.<br>Lösenord = admin                                                                                                    |                                                                                                    |  |

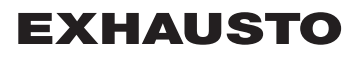

### Installatie/ De aansluiting reg

De WAP-unit (Wireless Access Point) is in de fabriek in het paneel van het automatisch regelsysteem geïnstalleerd en ingesteld op AP (Access point) Draadloze toegang tot de EXcon/EXact2-webinterface wordt als volgt verkregen:

|                                    | Stap                                                                                                    | Actie                                                                                                    |  |
|------------------------------------|----------------------------------------------------------------------------------------------------|----------------------------------------------------------------------------------------------------|--|
|                                    | 1                                                                                                    | Belangrijk! Schakel de stroom naar de VEX-unit uit door de draaiknop van de werkschakelaar in de (OFF)-stand te zetten. De werkschakelaar bevindt zich op de deur van de wisselaarsectie.                                                                                                    |  |
|                                    | 2                                                                                                    | <ol> <li>Open vervolgens het automatische regelsysteem en zoek het WAP-apparaa<br/>op (zie de WAP-afbeelding op de voorzijde).</li> <li>Lees en noteer de benamingen van SSID en KEY op het typeplaatje.<br/>De benamingen zijn uniek voor elke WAP. Zie het voorbeeld hieronder.</li> </ol> |  |
|                                    | 3                                                                                                    |                                                                                                    |  |
|                                    |                                                                                                    | Default Access:<br>http://tplinkwifi.net<br>KEY:47468733<br>SSID:TP-Link_B93A                                                                                                    |  |
|                                    | 4                                                                                                    | Sluit vervolgens het automatische regelsysteem en zet de de draaiknop van de werkschakelaar in de (ON)-stand                                                                                                    |  |
|                                    | 5 Scan welke draadloze netwerken beschikbaar zijn via PC, tablet of smartphone.                                                                                                    |                                                                                                    |  |
|                                    | 6                                                                                                    | Kies het draadloze netwerk (=SSID) met de genoteerde benaming<br>TP-Link_xxxx                                                                                                    |  |
|                                    | 7                                                                                                    | Voer de toegangscode in = de genoteerde KEY                                                                                                    |  |
|                                    | 8                                                                                                    | Start een browser (bijv. Google Chrome)                                                                                                    |  |
|                                    | 9                                                                                                    | Voer in het adresveld van de browser 192.168.1.10 in voor toegang tot de inlogpagina van de EXcon/EXact2-webinterface.                                                                                                    |  |
|                                    | 10                                                                                                    | Log in op gebruikersniveau (ingesteld<br>in de fabriek).Log in op webserver.Voer de gebruikersnaam en het<br>wachtwoord in.Voer de gebruikersnaam en het<br>wachtwoord in.EXcon:EXact2:                                                                                                    |  |
|                                    |                                                                                                    | <ul> <li>Gebruikersnaam = USER</li> <li>Wachtwoord = 111</li> <li>Gebruikersnaam = admin</li> <li>Wachtwoord = exhasuto</li> </ul>                                                                                                    |  |
|                                    | 11                                                                                                    | De inloggegevens voor het installateur- en serviceniveau worden vermeld in de EXcon/EXact2-handleiding.                                                                                                    |  |
| Bereik/plaatsing                   | De WAP heeft een beperkt bereik als hij in het regeltechniekpaneel is geïnstalleerd. Als een groter binnenbereik gewenst is, kan de WAP van de DIN-rail worden verwijderd en op een bevestiging op de VEX-unit worden geplaatst. De kabels van het regeltechniekpaneel naar de WAP moeten door doorvoeringen/schroefverbindingen op de VEX-unit worden getrokken. |                                                                                                    |  |
| Aansluiting op<br>bestaand netwerk | WAP kan ook worden gebruikt om de EXcon/EXact2-webinterface aan te sluiten op een reeds bestaand intern netwerk.<br>Raadpleeg de gebruikershandleiding van de TP-MR3020, die kan worden gedownload op:<br>www.tp-link.com.                                                                                                    |                                                                                                    |  |
| Aansluiting op<br>3G/4G            | WAP kan ook worden aangesloten op een 3G/4G USB-modem (niet meegeleverd), zodat externe toegang tot de EXcon/EXact2-webinterface via internet kan worden verkregen.<br>Raadpleeg de gebruikershandleiding van de TP-MR3020, die kan worden gedownload op: <u>www.tp-link.com.</u>                                                                                 |                                                                                                    |  |
| Instellingen<br>wijzigen           | De WAP-<br>192.168.1                                                                                                    | instellingen kunnen worden gewijzigd door in het adresveld van een browser<br>I.1 in te voeren. Wachtwoord = admin                                                                                                    |  |

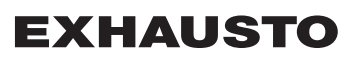

#### Asentaminen ja yhdistäminen WAP-laite (wireless access point, langaton tukiasema) on asennettu automatiikkakeskukseen ja määritetty tukiasemaan AP (Access Point). EXcon/EXact2 web -käyttöliittymään muodostetaan langaton yhteys seuraavasti:

|                                              | Vaihe                                                                                                    | Toimenpide                                                                                                    |                                                                                                    |  |
|----------------------------------------------|----------------------------------------------------------------------------------------------------|----------------------------------------------------------------------------------------------------|----------------------------------------------------------------------------------------------------|--|
|                                              | 1                                                                                                    | <ol> <li>Tärkeää! Katkaise ensin virransyöttö VEX-laitteeseen kääntämällä<br/>huoltokatkaisija (OFF)-asentoon. Se sijaitsee lämmönsiirrinosan kannessa.</li> <li>Avaa tämän jälkeen automatiikan luukku ja paikanna WAP-yksikkö. (Katso<br/>etusivulla olevaa WAP-yksikön kuvaa.)</li> <li>Lue SSID ja KEY tyyppikilvestä.<br/>Ne ovat yksilölliset jokaisessa WAP-yksikössä. Katso alla näkyvä esimerkki.</li> </ol> |                                                                                                    |  |
|                                              | 2                                                                                                    |                                                                                                    |                                                                                                    |  |
|                                              | 3                                                                                                    |                                                                                                    |                                                                                                    |  |
|                                              |                                                                                                    | Default Access:<br>http://tplinkwifi.net<br>KEY:47468733<br>SSID:TP-Link_B93A                                                                                                    | 7C8BCAA0B93A                                                                                                    |  |
|                                              | <ul> <li>Sulje kansi, ja Aseta huoltokatkaisija tämän jälkeen (ON)-asentoo</li> <li>Selvitä tietokoneesi, tablet-tietokoneen tai älypuhelimesi avulla, m<br/>langattomia verkkoja on käytettävissä.</li> </ul>                                                                                                    |                                                                                                    | nän jälkeen (ON)-asentoon.                                                                                                    |  |
|                                              |                                                                                                    |                                                                                                    | tai älypuhelimesi avulla, mitä                                                                                                    |  |
|                                              | 6                                                                                                    | Valitse langaton verkko (=SSID), jonka r                                                                                                    | nimi on TP-Link_xxxx.                                                                                                    |  |
|                                              | 7                                                                                                    | Syötä salasana eli KEY.                                                                                                    |                                                                                                    |  |
|                                              | 8                                                                                                    | Käynnistä selain (esim. Google Chrome                                                                                                    | e).                                                                                                    |  |
|                                              | 9 Siirry EXcon/EXact2 web -käyttöliittymän sisäänkirjaussivulle sy selaimen osoitekenttään 192.168.1.10.                                                                                                    |                                                                                                    | in sisäänkirjaussivulle syöttämällä                                                                                                    |  |
|                                              | 10                                                                                                    | Kirjaudu käyttäjätasolla (asetettu<br>tehtaalla).<br>Kirjoita käyttäjätunnus ja salasana.<br><b>EXcon:</b><br>• Käyttäjätunnus = USER<br>• Salasana = 111                                                                                                    | Kirjaudu käyttäjätasolle webserver.<br>Kirjoita käyttäjätunnus ja salasana.<br><b>EXact2:</b><br>• Käyttäjätunnus = admin<br>• Salasana = exhausto |  |
|                                              | 11                                                                                                    | Asentajan/huoltoteknikon tason sisäänk<br>käyttöohjeessa.                                                                                                    | irjaustiedot ovat EXcon/EXact2-                                                                                                    |  |
| Kantama /<br>sijoituspaikan<br>valitseminen  | WAP-yhteyden kantama on rajallinen, koska se sijaitsee ohjaustaulussa. Jos kantamaa<br>halutaan laajentaa sisätiloissa, WAP-yksikkö voidaan irrottaa DIN-kiskosta ja asentaa se<br>VEX-koneen päälle. Ohjaustaulun ja WAP-yksikön väliset johdot on pujotettava VEX-koneen<br>yläosan läpivientien/liitosten läpi. |                                                                                                    |                                                                                                    |  |
| Yhdistäminen<br>olemassa olevaan<br>verkkoon | WAP-yksikköä voidaan käyttää myös EXcon/EXact2 web -käyttöliittymän yhdist<br>an olemassa olevaan sisäiseen verkkoon.                                                                                                    |                                                                                                    | t2 web -käyttöliittymän yhdistämiseen                                                                                                    |  |
|                                              | Lisätietoja on TP-MR3020-käyttöohjeessa, jonka voi ladata osoitteesta<br><u>www.tp-link.com</u> .                                                                                                    |                                                                                                    |                                                                                                    |  |
| Yhdistäminen<br>3G/4G-verkkoon               | Lisäksi WAP-yksikkö voidaan yhdistää erikseen hankittavaan 3G/4G USB -modeemiin.<br>Tällöin EXcon/EXact2 web -käyttöliittymää voidaan etäohjata Internetin välityksellä.                                                                                                    |                                                                                                    | nkittavaan 3G/4G USB -modeemiin.<br>n etäohjata Internetin välityksellä.                                                                           |  |
|                                              | Lisätietoja on TP-MR3020-käyttöohjeessa, jonka voi ladata osoitteesta <u>www.tp-link.com</u> .                                                                                                    |                                                                                                    |                                                                                                    |  |
| WAP-asetusten<br>muuttaminen                 | WAP-aset<br>Salasana                                                                                                    | uksia voi muuttaa kirjoittamalla selaime<br>= admin                                                                                                    | n osoitekenttään 192.168.1.1.                                                                                                    |  |

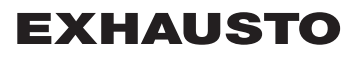

## Установка/ подключение

УУстройство WAP (протокола беспроводного доступа) устанавливается на заводеизготовителе внутри автоматического коммутатора и настраивается на точку доступа (AP). Беспроводной доступ к веб-интерфейсу системы автоматики EXcon/EXact2 производится следующим образом.

|                                                                                                    | Шаг                                                                                                    | Действие           НЕ ЗАБУДЬТЕ Сначала отключите питание к блоку VEX, установив поворотную рукоятку разъединителя питания в положение (OFF).           Откройте дверцу и найдите устройство WAP (см. изображение WAP на лицевой стороне) |  |
|----------------------------------------------------------------------------------------------------|----------------------------------------------------------------------------------------------------|----------------------------------------------------------------------------------------------------|--|
|                                                                                                    | 1                                                                                                    |                                                                                                    |  |
|                                                                                                    | 2                                                                                                    |                                                                                                    |  |
|                                                                                                    | 3                                                                                                    | Считайте и запишите обозначения SSID и KEY на паспортной табличке.<br>Обозначения уникальны для каждого WAP. См. приводимый ниже пример.<br>Default Access:<br>http://tplinkwifi.net MAC:7C8BCAA0B93A                                    |  |
|                                                                                                    |                                                                                                    | KEY:47468733         IIIIIIIIIIIIIIIIIIIIIIIIIIIIIIIIIIII                                                                                                    |  |
|                                                                                                    | 4                                                                                                    | Закройте автоматический коммутатор и установите поворотную рукоятку разъединителя питания в положение (ON)                                                                                                    |  |
|                                                                                                    | 5                                                                                                    | Просканируйте доступные беспроводные сети с помощью ПК, планшета или смартфона.                                                                                                    |  |
|                                                                                                    | 6                                                                                                    | Выберите беспроводную сеть (=SSID) с записанным вами именем TP-Link_xxxx                                                                                                    |  |
|                                                                                                    | 7                                                                                                    | Введите код доступа = записанный вами ключ-код КЕҮ                                                                                                    |  |
| 8         Запустите браузер (например, Google Ch           9         Для того, чтобы войти на страницу регис           EXcon/EXact2, введите 192.168.1.10 в ад |                                                                                                    | Запустите браузер (например, Google Chrome)                                                                                                    |  |
|                                                                                                    |                                                                                                    | Для того, чтобы войти на страницу регистрации/авторизации вео-интерфейса EXcon/EXact2, введите 192.168.1.10 в адресное поле браузера.                                                                                                    |  |
|                                                                                                    | 10                                                                                                    | Войти на уровень пользователя<br>пользователя(заводская настройка).<br>Введите имя пользователя и код<br>доступа.<br>Войти на веб-сервер.<br>Введите имя пользователя и код<br>доступа.                                                  |  |
|                                                                                                    |                                                                                                    | EXcon:         EXact2:           • Имя пользователя = USER         • Имя пользователя = admin           • Пароль = 111         • Пароль = exhausto                                                                                       |  |
|                                                                                                    | 11                                                                                                    | Реквизиты доступа (логин) на уровне монтера/техника приведены в<br>руководстве к системе автоматики EXcon.                                                                                                    |  |
| Дальность<br>действия/<br>размещение                                                                                                    | Дальность действия устройства WAP, смонтированного в щите автоматики, ограничена.<br>Если требуется увеличить дальность действия устройства в помещении/здании,<br>устройство WAP можно демонтировать с рейки DIN и установить на кронштейне наверху<br>агрегата VEX. Проводка кабелей от щита автоматики до устройства WAP осуществляется<br>через кабельные вводы/резьбовые соединения, размещенные наверху агрегата VEX. |                                                                                                    |  |
| Подключение к Устройство WAP также можно использовать для подключения веб-ин<br>существующей автоматики EXcon/EXact2 к другой уже существующей внутренней сет  |                                                                                                    | зо WAP также можно использовать для подключения веб-интерфейса системы<br>ки EXcon/EXact2 к другой уже существующей внутренней сети.                                                                                                    |  |
|                                                                                                    | Об этом читайте в руководстве по эксплуатации к TP-MR3020, которое доступно для скачивания на <u>www.tp-link.com</u> .                                                                                                    |                                                                                                    |  |
| Подключение к<br>модему 3G/4G                                                                                                    |                                                                                                    |                                                                                                    |  |
|                                                                                                    | Об этом читайте в руководстве по эксплуатации к TP-MR3020, которое доступно для<br>скачивания на <u>www.tp-link.com.</u>                                                                                                    |                                                                                                    |  |
| Изменить<br>настройку WAP                                                                                                    | Для измен<br>Пароль =                                                                                                    | нения настроек WAP впишите 192.168.1.1 в адресную строку браузера.<br>admin.                                                                                                    |  |

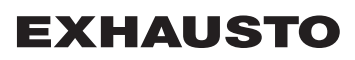

## **EXHAUSTO**

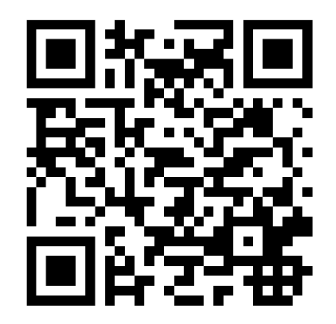

Scan code and go to addresses at www.exhausto.com

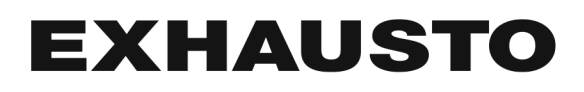